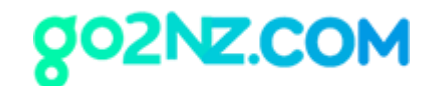

# 범죄경력 회보서 받기

공동인증서, 아이핀, 한국 휴대폰 중 하나가 필요합니다. 만일 이 세 가지 중 하나라도 없다면 주 오클랜드 영사관에 여권을 지참하셔서 직접 발급 신청하셔야 하며 약 2주 정도 소요됩니다. 본 매뉴얼은 공동인증서가 있는 분을 위한 설명입니다.

### 1. Chrome(크롬) 웹 브라우저를 실행합니다.

만일 Chrome 웹 브라우저가 없으시면 <u>https://www.google.com/intl/ko/chrome/</u> 에서 다운로드 받 으실 수 있습니다.

## 2. <u>https://crims.police.go.kr</u> 에 방문합니다.

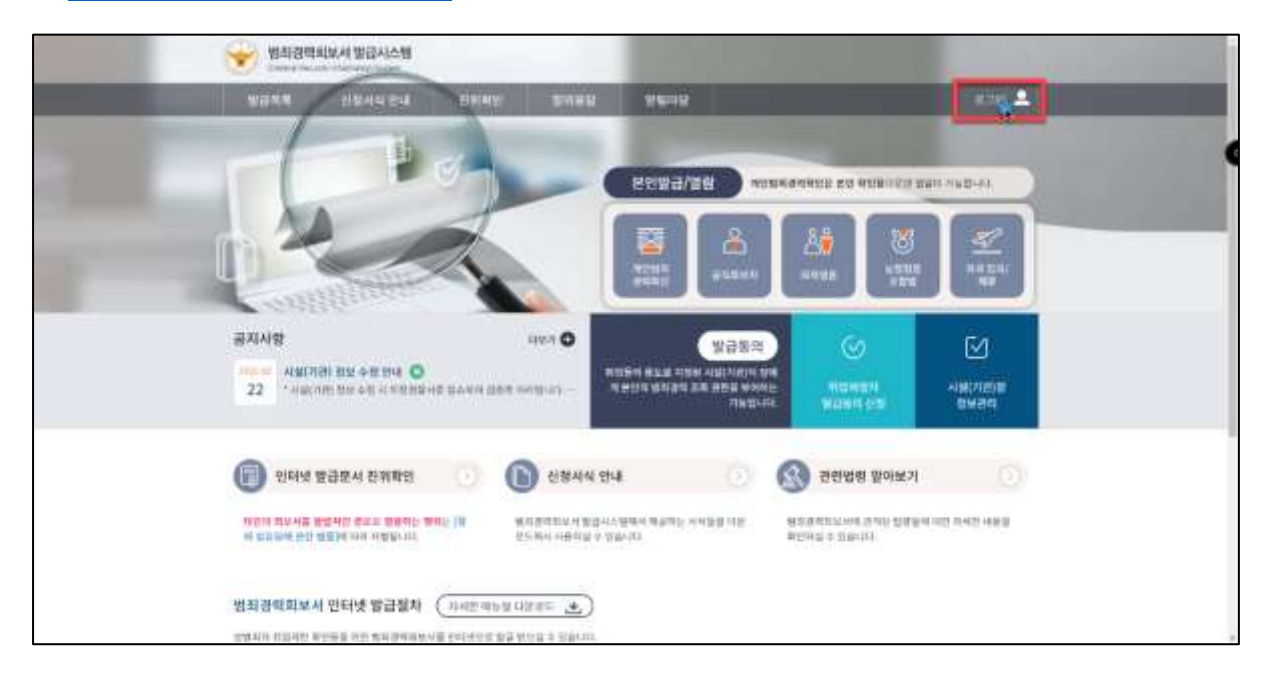

우 상단의 [로그인]을 클릭합니다.

#### 뉴질랜드 온라인 유학원, 고투엔젯

Level 10, 21 Queen Street, Auckland, New Zealand 뉴질랜드 (09) 379-9927 I 한국 직통 (02) 525-7045 (한국 시내요금)

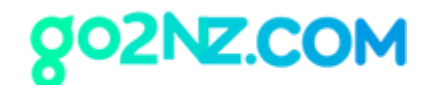

3. 주민등록번호를 넣고 [공동인증서(구, 공인인증서) 로그인] 버튼을 클릭합니다.

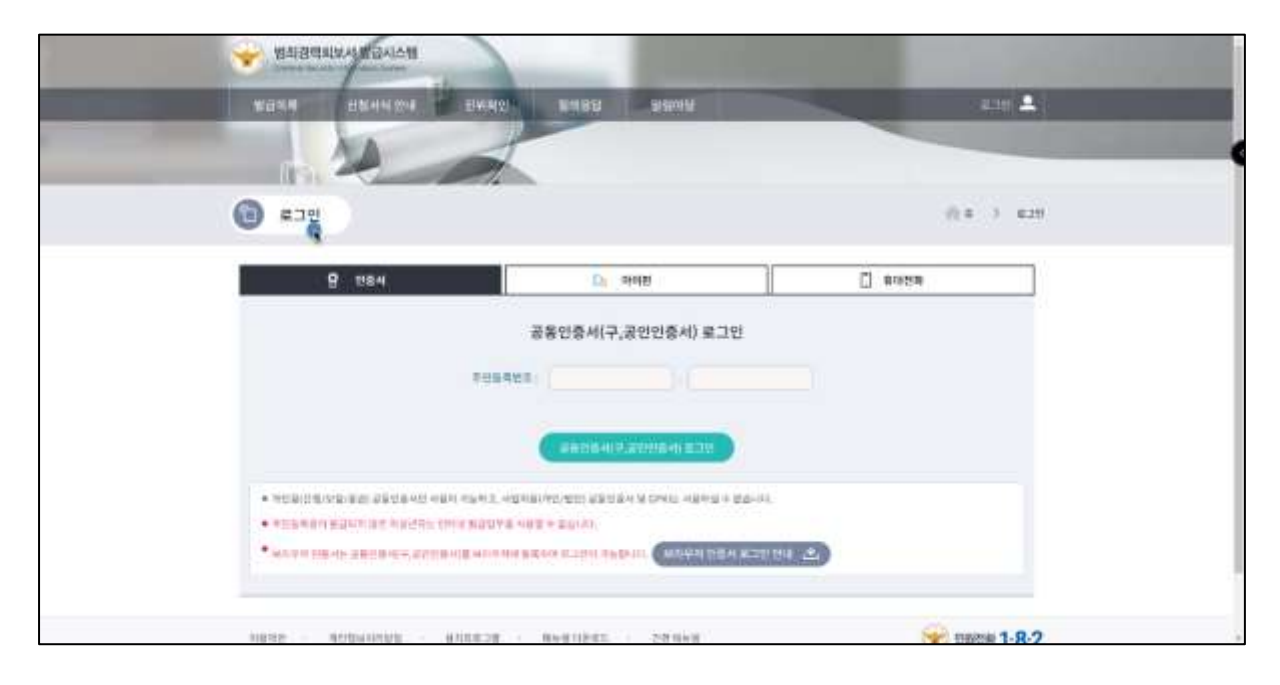

은행과 마찬가지로 공동인증서 저장소를 선택하고 공동인증서 비밀번호를 입력하고 로그인을 합 니다.

4. 로그인이 되면 다시 처음 화면이 나옵니다. 여기서 [외국 입국/체류] 버튼을 선택합니다.

뉴질랜드 온라인 유학원, 고투엔젯

Level 10, 21 Queen Street, Auckland, New Zealand

뉴질랜드 (09) 379-9927 I 한국 직통 (02) 525-7045 (한국 시내요금)

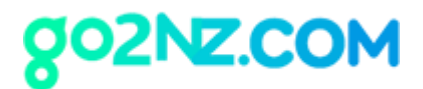

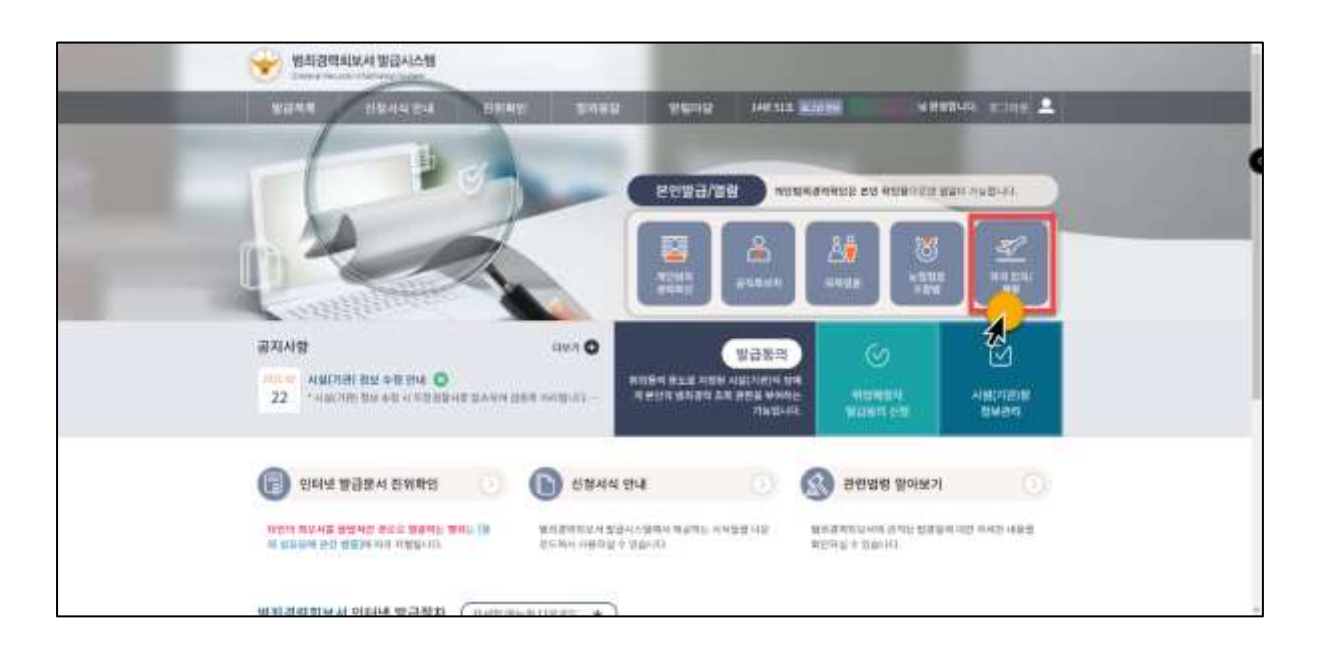

## 5. 발급신청 페이지로 접속됩니다.

| 2044                                                                                                    |                                                                                                    | 48 HE SE Ameri                                                                                                    |      |
|----------------------------------------------------------------------------------------------------|----------------------------------------------------------------------------------------------------|----------------------------------------------------------------------------------------------------|------|
| 1                                                                                                    | 2                                                                                                    |                                                                                                    |      |
| water     water     water | 8                                                                                                    |                                                                                                    | () a |
|                                                                                                    | STEP1 STEP2                                                                                                    | STEP3 STEP4                                                                                                    |      |
| 의보서유형                                                                                                    |                                                                                                    | Rices Right                                                                                                    | 5    |
| 의부서유형                                                                                                    | ()         ()         ()         ()         ()         ()         ()         ()         ()         ()         ()         ()         ()         ()         ()         ()         ()         ()         ()         ()         ()         ()         ()         ()         ()         ()         ()         ()         ()         ()         ()         ()         ()         ()         ()         ()         ()         ()         ()         ()         ()         ()         ()         ()         ()         ()         ()         ()         ()         ()         ()         ()         ()         ()         ()         ()         ()         ()         ()         ()         ()         ()         ()         ()         ()         ()         ()         ()         ()         ()         ()         ()         ()         ()         ()         ()         ()         ()         ()         ()         ()         ()         ()         ()         ()         ()         ()         ()         ()         ()         ()         ()         ()         ()         ()         ()         ()         ()         ()         ()         ()         ) | 발급(47) 발급한호<br>(111)                                                                                                    |      |
| 회약서유명<br>· 비난비부터<br>선택기능에서                                                                                                    |                                                                                                    | 발급(47) 발급한호<br>(111)                                                                                                    |      |
| 지도사무정<br>- 지도사무정<br>- 전도가노제구<br>- 전도가노제구<br>- 전도가<br>- 전도가<br>- 전도가<br>- 전도가<br>- 전도가<br>- 전도가<br>- 전도가<br>- 전도가<br>- 전도<br>- 전도가<br>- 전도<br>- 전도<br>- 전도<br>- 전도<br>- 전도<br>- 전도<br>- 전도<br>- 전도                                                                                                    |                                                                                                    | (1) 22(17) (23(17))<br>(1) 22(17)<br>(1) 22(17)<br>( |      |
| 지도 사무 정<br>· 제도 사무 전<br>· 제도 사무 전<br>· 제도 사무 전<br>· 제도 가 제도 가 제도 가 제도 가 제도 가 제도 가 제도 가 제도                                                                                                    | ····································                                                                                                    | (1) 22 (12) (12) (12) (12) (12) (12) (12                                                                                                    |      |

발급언어는 [영문]. 인쇄방법은 [범죄경력회보서/수사경력회보서]를 클릭합니다. 밑으로 내리면 신 청 내역이 나옵니다.

#### 뉴질랜드 온라인 유학원, 고투엔젯

Level 10, 21 Queen Street, Auckland, New Zealand 뉴질랜드 (09) 379-9927 I 한국 직통 (02) 525-7045 (한국 시내요금) https://go2nz.com I admin@go2nz.com

# go2NZ.COM

| 02945s      | i kerned             |                                                |            |   |
|-------------|----------------------|------------------------------------------------|------------|---|
| 100105-01   |                      | वय                                             | CRINORI    | • |
| *******     |                      |                                                |            |   |
| 10114       |                      |                                                |            |   |
| -HE GARDA   |                      |                                                |            |   |
| 102.74      |                      |                                                |            |   |
| 192 (484    |                      |                                                |            |   |
| Ymaski      |                      | 1 Bieda                                        |            |   |
| - 84-884    | 3+29+8-240+0         | <ul> <li>(0+0)</li> </ul>                      | 사용 관계하세요.  | • |
| 1012        | 10094080100840804824 | (11,000 HAD RTS + 10,-10)<br># 2 <sup>10</sup> |            |   |
| - 26 0 00 1 |                      |                                                | 1640435.0% |   |

- ✓ 이름(영문): 여권과 동일한 영문성명으로 기재
- ✓ 발급사유: 해외체류용
- ✓ 접수경찰서는 한국에서 체류했던 지역의 경찰서를 선택하시면 됩니다.

다 기재했으면 신청버튼을 클릭하면 약관 동의 페이지가 팝업되며, [전체동의]를 선택하고 [동의] 버튼을 클릭합니다.

| *****      |                 | 범화경역회보서 발급 시스템 약관동의 X                                            |  |
|------------|-----------------|------------------------------------------------------------------|--|
| ******     |                 | C                                                                |  |
| - eentitus |                 | Sugar i                                                          |  |
|            |                 | C 4121405004 No. 44                                              |  |
|            |                 | C 4420/004/9 996 9 999 900     C      C                          |  |
|            |                 | AND MEDIANE INC.                                                 |  |
|            |                 | (V 80) (X 4180)                                                  |  |
| 790000     | 164029          |                                                                  |  |
|            | -               | •                                                                |  |
| -          | anne eidennafte | 5 May 201 1990 1991 1992 1993 1994 1994 1994 1994 1994 1994 1994 |  |
|            | -               | 2 Avenue                                                         |  |

뉴질랜드 온라인 유학원, 고투엔젯

Level 10, 21 Queen Street, Auckland, New Zealand

뉴질랜드 (09) 379-9927 I 한국 직통 (02) 525-7045 (한국 시내요금)

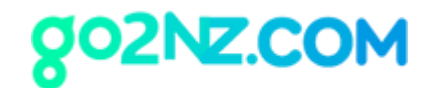

## 6. 회보서 발급페이지로 넘어갑니다. 여기서 [회보서 인쇄] 버튼을 클릭합니다.

| STEP1<br>東京大<br>聖品社務<br>(▼⊂UMSI NUMM 1128                                                                                                    | 57EP 2           정찰서           정수           여인요+/7 전체로 동차지 방법                                                                                                    | <b>अस्म</b><br>अस्म<br>स्राध्यसम्<br>ह माप्यस् इत्यमनाः | )<br>)<br>)<br>)<br>)<br>)<br>)<br>)<br>)<br>)<br>)<br>)<br>) |                                                                                                    |
|----------------------------------------------------------------------------------------------------|----------------------------------------------------------------------------------------------------|---------------------------------------------------------|---------------------------------------------------------------|----------------------------------------------------------------------------------------------------|
| 상세조회                                                                                                    | 신평평보                                                                                                    |                                                         |                                                               |                                                                                                    |
| 网络冰袋银                                                                                                    | 91000320                                                                                                    | Terra .                                                 | - 24                                                          | 24                                                                                                    |
| · 我们: 小小县将学家 时外小 (如何 西方/米米 时以前)                                                                                                    | 480920                                                                                                    |                                                         |                                                               |                                                                                                    |
| 선행열자                                                                                                    | 42.94                                                                                                    |                                                         |                                                               |                                                                                                    |
| (provide the second second sec | 22 **                                                                                                    |                                                         |                                                               |                                                                                                    |
| #39%                                                                                                    | manta                                                                                                    |                                                         |                                                               |                                                                                                    |
| #1980                                                                                                    | Mabaan                                                                                                    | 40424                                                   | 8= 284                                                        |                                                                                                    |
| 성감언에                                                                                                    | Name of Street, Street, Street |                                                         | and the second                                                | COMPANY OF STREET, STREET, STR |
|                                                                                                    |                                                                                                    |                                                         | 1. 2014/01/10/2014                                            | transfer and the second                                                                                                    |
| 11.442102                                                                                                    | 145                                                                                                    |                                                         |                                                               |                                                                                                    |
| "我和我们和你吗?"在一些考虑的时候                                                                                                    |                                                                                                    | (IN MARKED                                              | (111 H4)(H4)                                                  |                                                                                                    |
|                                                                                                    |                                                                                                    | Contrainer                                              |                                                               | Contraction of the local sectors of the local sectors of the local secto |

새로운 창이 켜지면서 오즈뷰어가 인스톨되고 다음과 같은 창이 켜집니다. 이때 오즈뷰어 맨 하 단으로 가면 [인쇄]버튼이 나옵니다.

뉴질랜드 온라인 유학원, 고투엔젯

Level 10, 21 Queen Street, Auckland, New Zealand 뉴질랜드 (09) 379-9927 I 한국 직통 (02) 525-7045 (한국 시내요금)

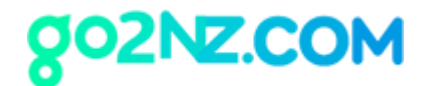

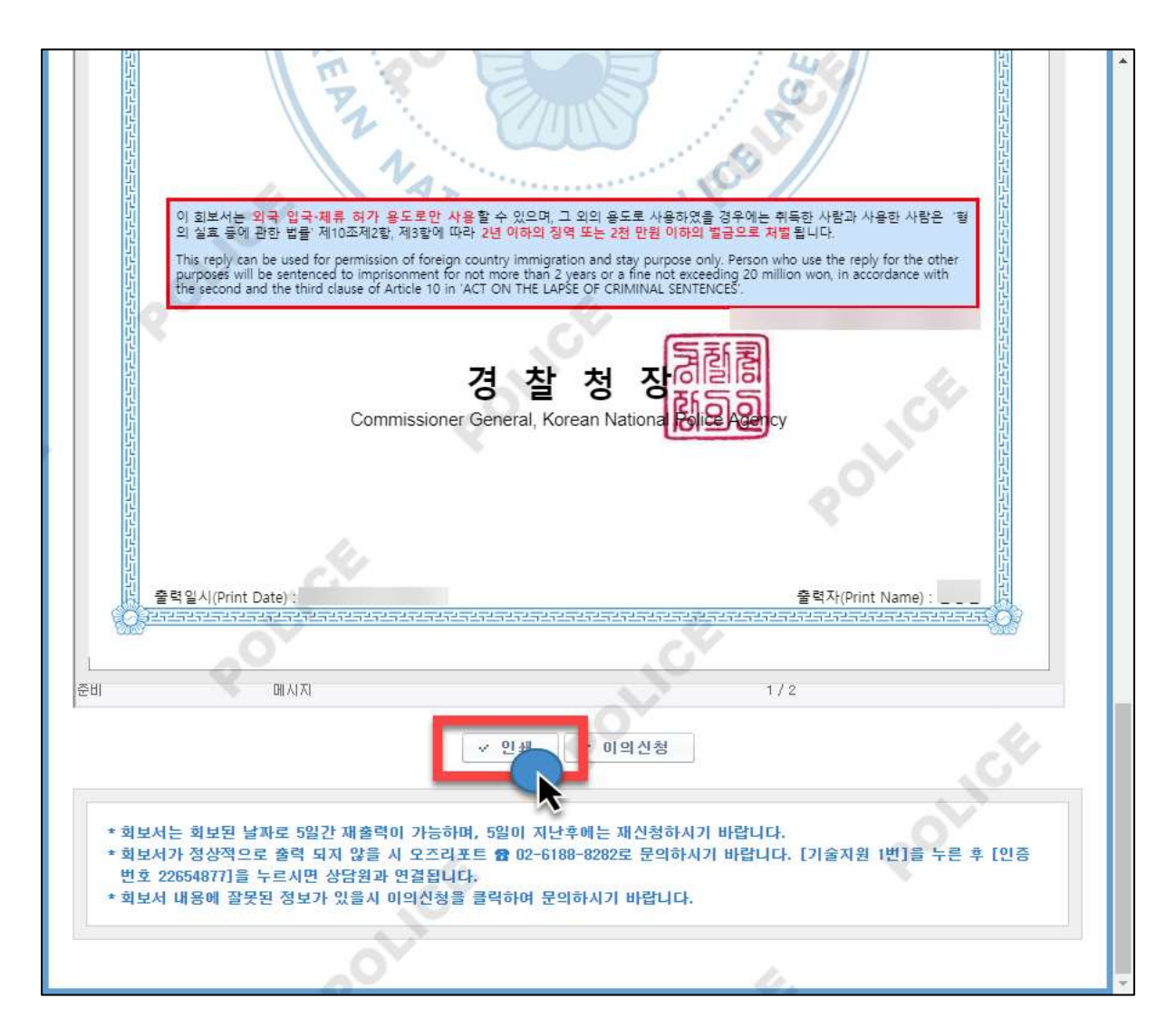

크롬의 인쇄 페이지가 켜집니다. 이때 대상을 [PDF로 저장]을 선택하시고 [저장]버튼을 누르시고 저장장소에 저장하시면 됩니다.

#### 뉴질랜드 온라인 유학원, 고투엔젯

Level 10, 21 Queen Street, Auckland, New Zealand

뉴질랜드 (09) 379-9927 I 한국 직통 (02) 525-7045 (한국 시내요금)

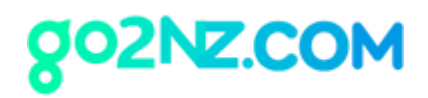

| Have No. US 11 19 (2:11) Werkston (2) The Doc.                          | 인쇄        |         | 페이지 2 <sup>즉</sup> |
|-------------------------------------------------------------------------|-----------|---------|--------------------|
| 범죄경력 회보서<br>Criminal Records Check Reply                                | 대상        | PDF로 저장 | ÷                  |
| 대상자 The Statest 정명 정별 주민동육번호 Name See Resident Registration Number 주소 : | 페이지       | 전체      | ÷                  |
| Address         ····································                    | 시트당 페이지 수 | ì       | ·                  |

파일을 다운로드가 되며 해당 파일을 받으시기 바랍니다.

해당 파일을 온라인 비자신청 대행신청서의 [범죄경력회보서] 파일로 올려 주시면 됩니다.

뉴질랜드 온라인 유학원, 고투엔젯

Level 10, 21 Queen Street, Auckland, New Zealand 뉴질랜드 (09) 379-9927 I 한국 직통 (02) 525-7045 (한국 시내요금) https://go2nz.com I admin@go2nz.com